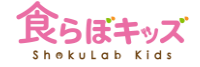

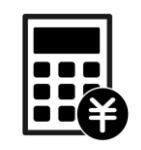

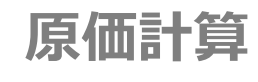

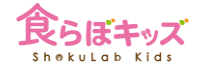

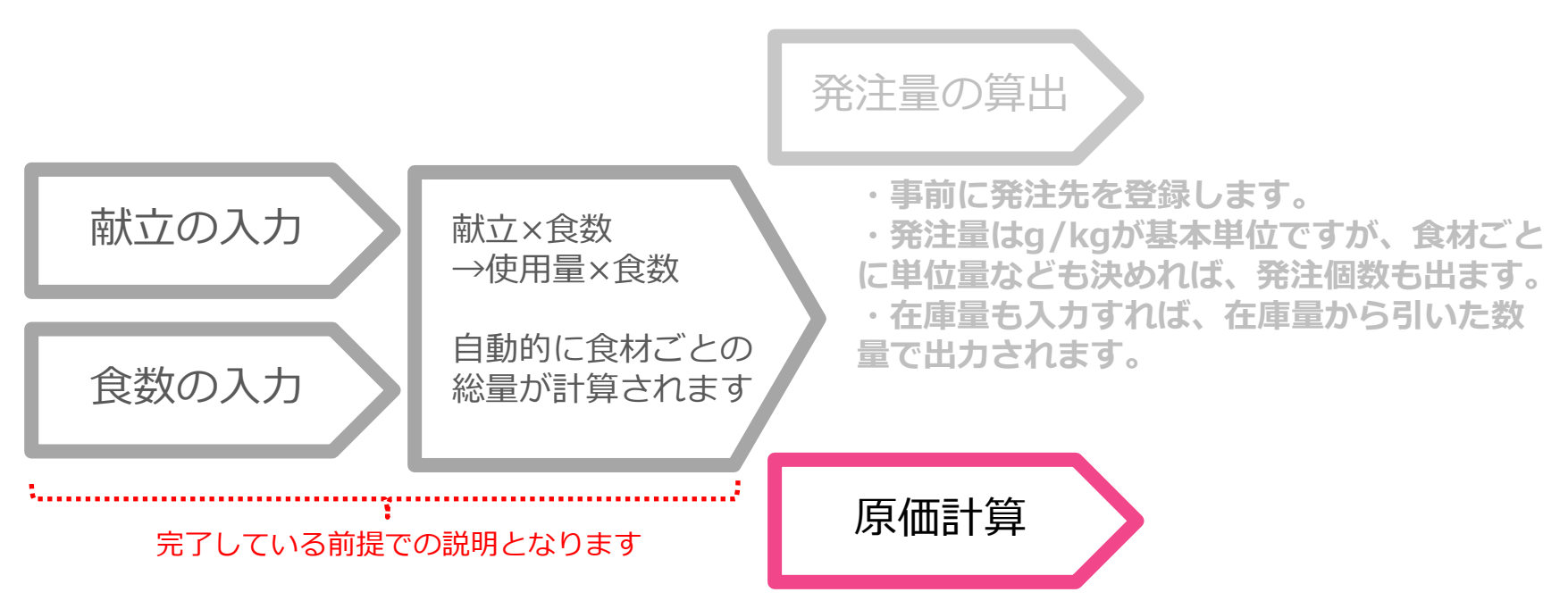

・食材ごとの単価を設定すれば、厳密に原価 計算ができます。

・もしくは納品金額からおおよその単価を算 出する方法もあります。

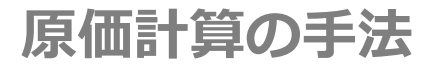

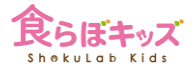

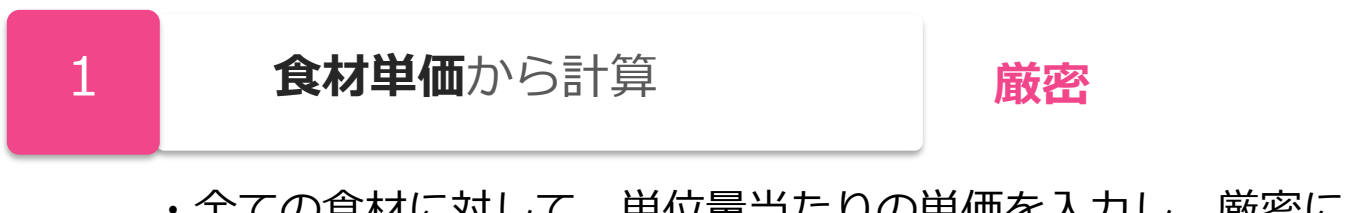

・全ての食材に対して、単位量当たりの単価を入力し、厳密に原価計算 を行う手法です。詳細に全て計算されます。

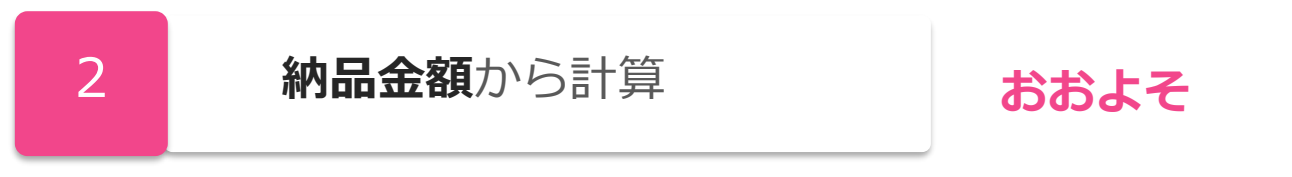

・発注金額や納品金額を日付ごとに入力し、食数から単価を逆算する粗 い計算手法となります。

#### 1から解説します

## [原価計算] 1.食材単価から計算

|                      |                                                                        |                                          | 献立 マイレシピ<br>!お知ら†                        | 食数         発注         帳票           t         原価計算         サンプル | <ul><li>園児管理</li><li>設定</li><li>ルレシピ</li><li>衛生管理</li></ul> | サポート                        |                                  |                                       |
|----------------------|------------------------------------------------------------------------|------------------------------------------|------------------------------------------|----------------------------------------------------------------|-------------------------------------------------------------|-----------------------------|----------------------------------|---------------------------------------|
|                      |                                                                        |                                          | 原価                                       | 計算-食材単価から計算(                                                   | 期間で表示)                                                      |                             |                                  |                                       |
| 2025/01/01           | ~ 2025/01/31                                                           | 現食材単価で確定させる                              |                                          | 年間で表示                                                          | ŧ.                                                          |                             |                                  | 食材単価から計算 😂                            |
| ATTENTION<br>単位量と単価の | +<br>08kz                                                              |                                          |                                          |                                                                |                                                             |                             |                                  |                                       |
| 定 + 其<br>原価          | 期間合計 ÷ 一般 ÷ 主<br>(円/人)期間合計                                             | :食/副食で表示 \$<br>3-5歳                      | 1-2歳                                     | 現長                                                             | バクパク期                                                       | カミカミ期                       | モグモグ期                            | ゴックン期                                 |
|                      | 主食費                                                                    | ¥503                                     | ¥402                                     | ¥1,005                                                         | ¥468                                                        | ¥0                          | ¥0                               | ¥0                                    |
|                      | 副食費                                                                    | ¥6,791                                   | ¥5,433                                   | ¥13,582                                                        | ¥6,296                                                      | ¥0                          | ¥0                               | ¥0                                    |
|                      |                                                                        |                                          |                                          |                                                                |                                                             |                             |                                  |                                       |
|                      | 合計                                                                     | ¥7,293                                   | ¥5,835                                   | ¥14,586                                                        | ¥6,764                                                      | ¥0                          | ¥0                               | ¥0                                    |
|                      | 合計<br>朝食                                                               | <b>¥7,293</b><br>₀                       | ¥5,835<br>₀                              | ¥14,586<br>₀                                                   | ¥6,764<br>₀                                                 | <b>¥0</b>                   | <b>¥0</b>                        | <b>¥0</b>                             |
|                      | 合計<br>朝食<br>午前おやつ                                                      | ¥7,293<br>0                              | ¥5,835<br>0                              | ¥14,586<br>0                                                   | ¥6,764<br>٥                                                 | ¥0<br>0                     | ¥0<br>0                          | <b>¥0</b><br>○                        |
| 经会开                  | 合計<br>初食<br>午前おやつ<br>昼食                                                | ¥7,293<br>° 0 315                        | ¥ <b>5,835</b><br>0<br>210               | ¥14,586<br>0<br>0<br>105                                       | ¥6,764<br>°<br>0<br>375                                     | <b>¥0</b><br>٥<br>٥         | ¥0<br>0<br>0                     | ¥0<br>٥<br>٥                          |
| 総食数                  | 合計       朝食       午前おやつ       昼食       午後おやつ                           | ¥7,293<br>0<br>315<br>315                | ¥5,835<br>0<br>210<br>210                | ¥14,586<br>0<br>105<br>105                                     | ¥6,764<br>0<br>375<br>375                                   | ¥0<br>0<br>0<br>0           | ¥0<br>0<br>0<br>0                | ¥0<br>0<br>0<br>0                     |
| 総食数                  | 合計       初食       午前おやつ       昼食       午後おやつ       補食                  | ¥7,293<br>0<br>315<br>315<br>0           | ¥5,835<br>0<br>210<br>210<br>0           | ¥14,586<br>0<br>105<br>105<br>0                                | ¥6,764<br>0<br>375<br>375<br>0                              | ¥0<br>0<br>0<br>0<br>0      | ¥0<br>0<br>0<br>0<br>0<br>0      | ¥0<br>0<br>0<br>0<br>0                |
| 総食数                  | 合計       朝食       午前おやつ       昼食       午後おやつ       補食       夕食         | ¥7,293<br>0<br>315<br>315<br>0<br>0      | ¥5,835<br>0<br>210<br>210<br>0<br>0      | ¥14,586<br>0<br>105<br>105<br>0<br>0                           | ¥6,764<br>0<br>375<br>375<br>0<br>0                         | ¥0<br>0<br>0<br>0<br>0<br>0 | ¥0<br>0<br>0<br>0<br>0<br>0      | ¥0<br>0<br>0<br>0<br>0<br>0           |
| 総食数                  | 合計       朝食       午前おやつ       昼食       午後おやつ       補食       夕食       日 | ¥7,293<br>0<br>315<br>315<br>0<br>0<br>Л | ¥5,835<br>0<br>210<br>210<br>0<br>0<br>% | ¥14,586<br>0<br>105<br>105<br>0<br>0<br>×                      | ¥6,764<br>0<br>375<br>375<br>0<br>0<br>×                    | ¥0<br>0<br>0<br>0<br>0<br>0 | ¥0<br>○<br>○<br>○<br>○<br>○<br>○ | ¥0<br>0<br>0<br>0<br>0<br>0<br>2<br>2 |

①デフォルトは、[食材単価から計算]となっています。

②[単位量と単価の設定]ボタンを押し、まず食材単価の設定を行います。

次へ

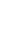

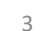

# [原価計算] 単位量と単価の設定

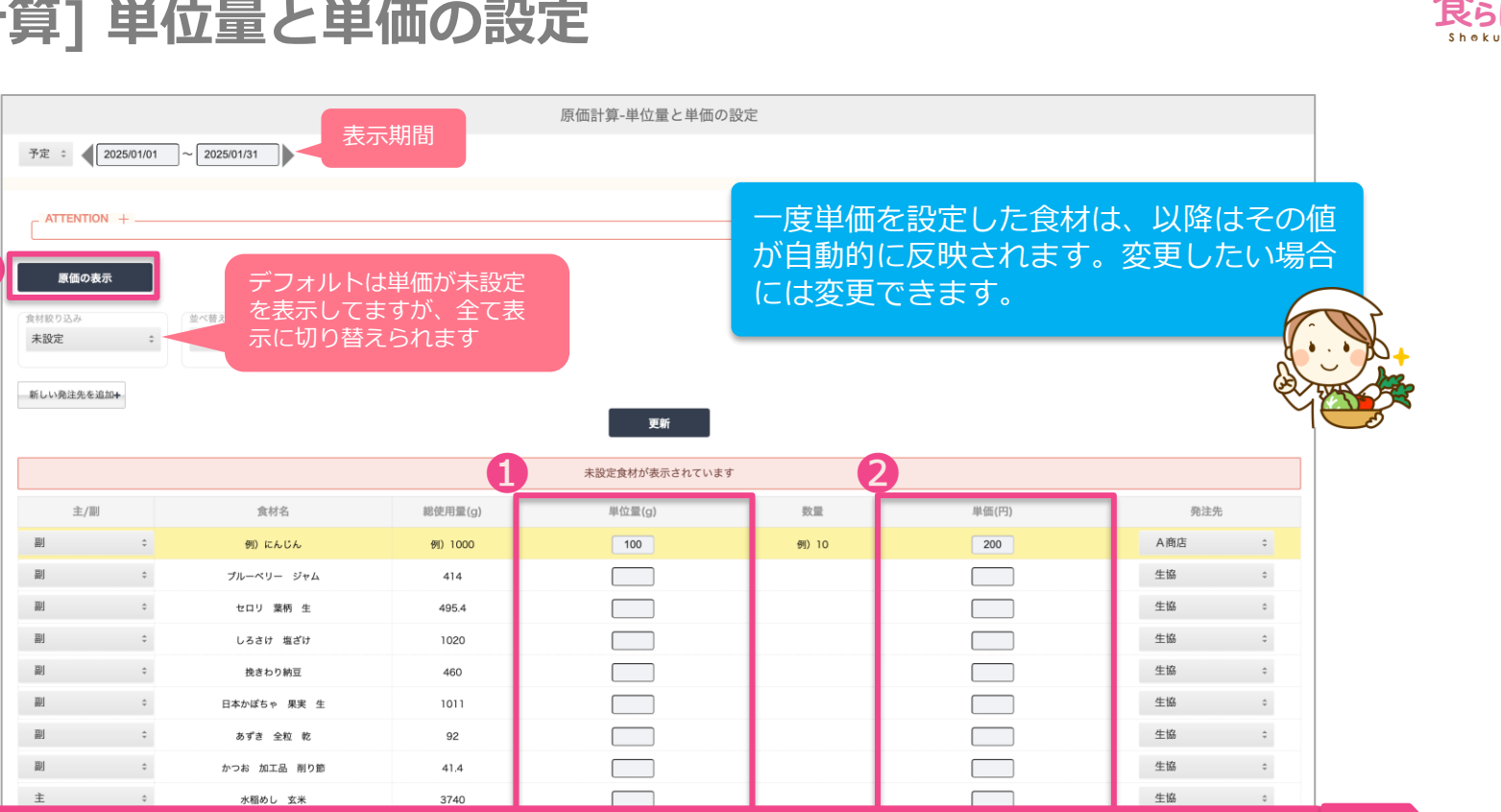

①単位量あたりの2単価を設定し、終わったら3で戻ります。ここの表示は、食材絞り 込み条件として、単価が未設定のものがデフォルト表示されていますので、単価を設定 したものは表示上消えます。

次へ

### [原価計算] 単価の確定と原価計算結果

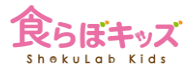

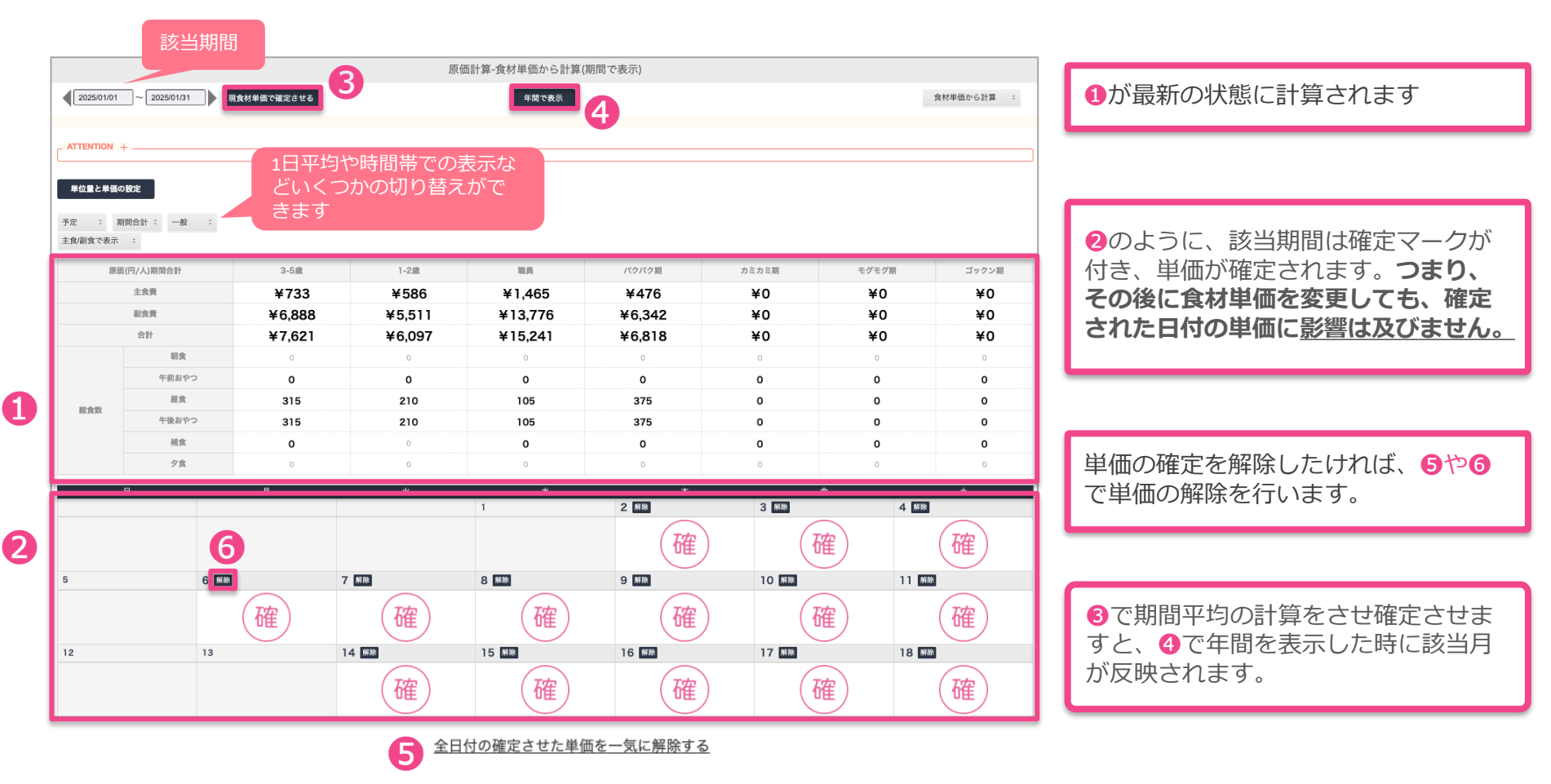

[帳票] 原価計算の出力

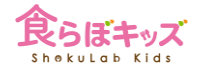

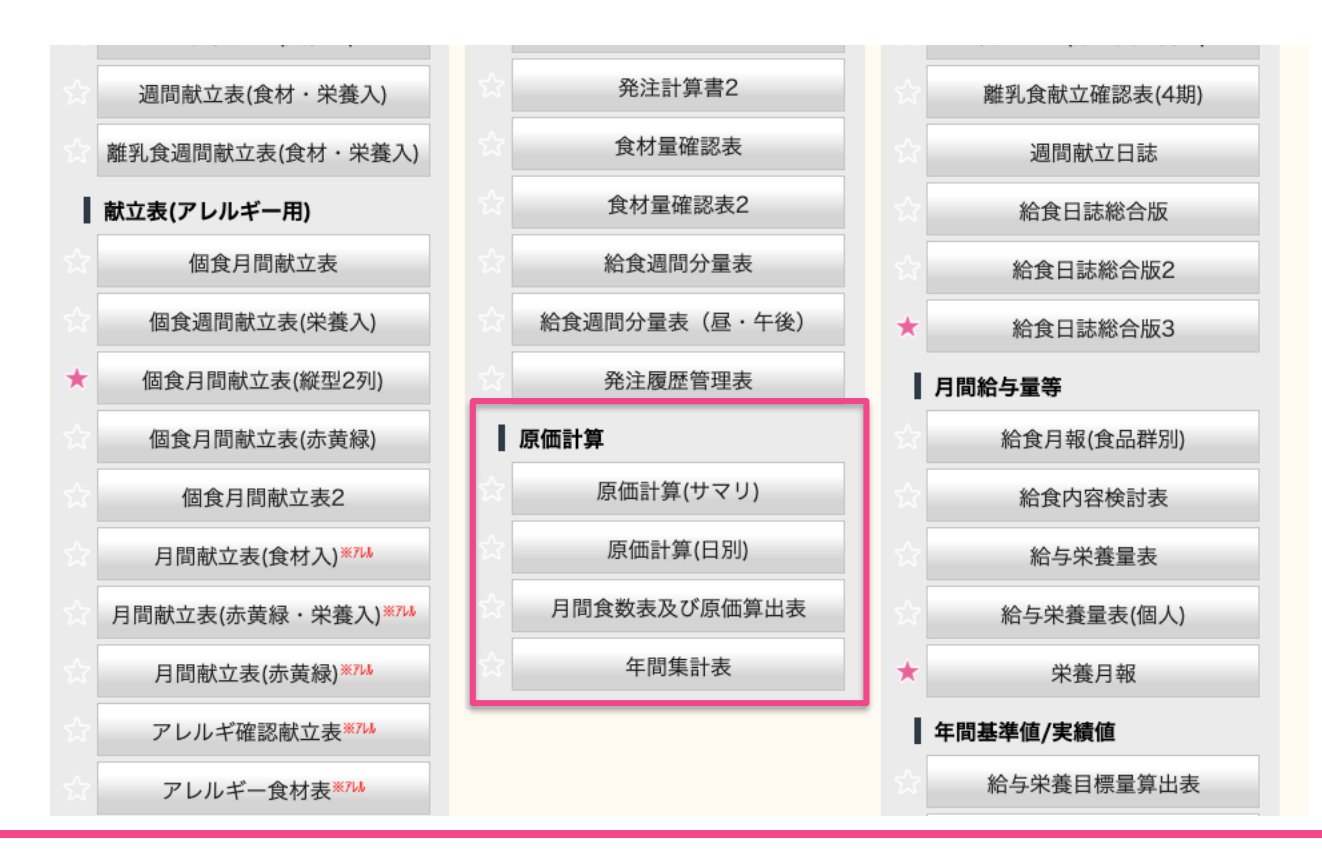

ここの帳票は、全て食材単価から計算した結果のものとなります

## [原価計算] 2.納品金額から計算

2025/01/01

1/5

1/12

1/19

1/26

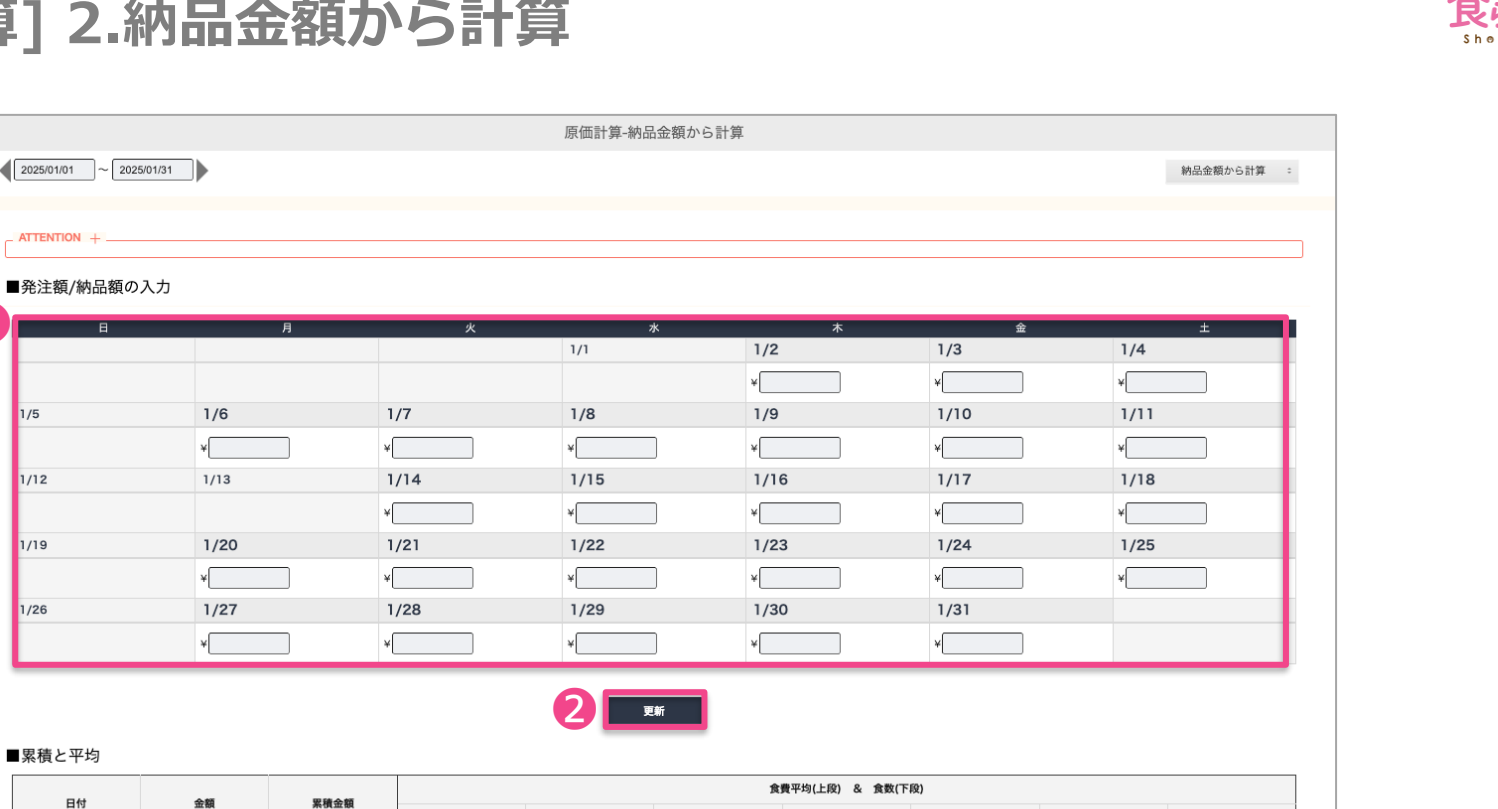

①日付枠に金額を入力していき、2の更新ボタンを押します

3-5歳

1-2歲

職員

パクパク期

カミカミ期

モグモグ期

ゴックン期

次へ

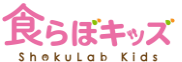

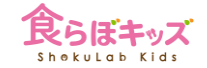

# [原価計算] 2.納品金額から計算

| B                                                                                                    |                                                        | 月                                | 火                                                                        | *                                                                       |                                                         | 木                                                             | 金                                                                                          |                                                                      | ±                                                                           |
|----------------------------------------------------------------------------------------------------|--------------------------------------------------------|----------------------------------|--------------------------------------------------------------------------|-------------------------------------------------------------------------|---------------------------------------------------------|---------------------------------------------------------------|--------------------------------------------------------------------------------------------|----------------------------------------------------------------------|-----------------------------------------------------------------------------|
|                                                                                                    |                                                        |                                  |                                                                          | 1/1                                                                     | 1/2                                                     | 2                                                             | 1/3                                                                                        | 1/4                                                                  |                                                                             |
|                                                                                                    |                                                        |                                  |                                                                          |                                                                         | ¥[16                                                    | 6500                                                          | ¥ 13700                                                                                    | ¥ 16400                                                              |                                                                             |
| 1/5                                                                                                    | 1/6                                                    |                                  | 1/7                                                                      | 1/8                                                                     | 1/9                                                     | )                                                             | 1/10                                                                                       | 1/11                                                                 |                                                                             |
|                                                                                                    | ¥ 15000                                                | ¥                                |                                                                          | ×                                                                       | ¥                                                       |                                                               | ¥                                                                                          | ¥                                                                    |                                                                             |
| /12                                                                                                    | 1/13                                                   |                                  | 1/14                                                                     | 1/15                                                                    | 1/1                                                     | 6                                                             | 1/17                                                                                       | 1/18                                                                 |                                                                             |
|                                                                                                    |                                                        | ¥                                |                                                                          | ×                                                                       | ¥                                                       |                                                               | ¥                                                                                          | ¥                                                                    |                                                                             |
| /19                                                                                                    | 1/20                                                   |                                  | 1/21                                                                     | 1/22                                                                    | 1/2                                                     | 23                                                            | 1/24                                                                                       | 1/25                                                                 |                                                                             |
|                                                                                                    | ¥                                                      | ¥                                |                                                                          | ¥                                                                       | ¥                                                       |                                                               | ¥                                                                                          | ¥                                                                    |                                                                             |
| /26                                                                                                    | 1/27                                                   |                                  | 1/28                                                                     | 1/29                                                                    | 1/3                                                     | 30                                                            | 1/31                                                                                       |                                                                      |                                                                             |
|                                                                                                    |                                                        |                                  |                                                                          | ¥                                                                       | ) ×                                                     |                                                               | ¥                                                                                          |                                                                      |                                                                             |
| 思祷と亚均                                                                                                    | 累積や期<br>ます                                             | 間平均も計算                           | 算され                                                                      | 更                                                                       | ŧŕ                                                      |                                                               |                                                                                            |                                                                      |                                                                             |
| 累積と平均                                                                                                    | 累積や期<br>ます                                             | 間平均も計算                           | 算され                                                                      | Ŧ                                                                       | ŧŕ                                                      |                                                               |                                                                                            |                                                                      |                                                                             |
| 累積と平均                                                                                                    | 累積や期<br>ます                                             | 間平均も計算                           | 算され                                                                      | Ŧ                                                                       | \$F<br>1                                                | <b>2</b> 費平均(上段) & 食数(7                                       | - (Q)                                                                                      |                                                                      |                                                                             |
| 累積と平均<br><sup>日付</sup>                                                                                                    | 累積や期<br>ます                                             | 間平均も計算<br><sup>実績金額</sup>        | 算され<br>3-5歳                                                              | 更<br>1-2歳                                                               | 新                                                       | <b>(費平均(上段) &amp; 食数(T</b><br>バクバク期                           | 段)<br>カミカミ期                                                                                | モグモグ期                                                                | ゴックン                                                                        |
| 累積と平均<br>日付                                                                                                    | 累積や期<br>ます<br>±■                                       | 間平均も計算<br><u>累積金額</u>            | 算され<br><u>3-5歳</u><br><sup>¥226</sup>                                    | 更<br>1-2章<br>¥181                                                       | 新<br>現日<br>¥452                                         | 費平均(上段) & 食数(T<br>パクパク期<br>¥233                               | 段)<br>カミカミ期<br>¥187                                                                        | モグモグ期)<br>¥140                                                       | ゴック:<br>¥93                                                                 |
|                                                                                                    | 累積や期<br>ます<br>±<br>¥15,400                             | 間平均も計算<br><b>業機会額</b><br>¥61,600 | 算され<br>3-5歳<br>¥226<br>11                                                | <b>1-2</b><br>¥181<br>8                                                 | 新                                                       | 2費平均(上段) & 食数(T<br>バクバク期<br>¥233<br>15                        | 段)<br>カミカミ期<br>¥187<br>15                                                                  | <b>モグモグ期</b><br>¥140<br>15                                           | ゴック3<br>¥93<br>15                                                           |
| ス積と平均 日付 期間平均 10(1) 10(1) 10(1 | 累積や期<br>ます<br>▲<br>■<br>¥15,400                        | 間平均も計算<br><b> </b>               | 算され<br>3-5歳<br>¥226<br>11<br>¥248                                        | 1-28<br>¥181<br>8<br>¥198                                               | #                                                       | ・ 、 、 、 、 、 、 、 、 、 、 、 、 、 、 、 、 、 、                         | RQ)<br>カミカミ期<br>¥187<br>15<br>¥159                                                         | <b>モグモグ期</b><br>¥140<br>15<br>¥119                                   | ゴック:<br>¥93<br>15<br>¥75                                                    |
| <ul> <li>菜積と平均</li> <li>日付</li> <li>期間平均</li> <li>1/2(水)</li> </ul>                                                                                                    | 累積や期<br>ます<br>☆■<br>¥15,400<br>¥16,500                 | 間平均も計算<br><b> </b>               | 算され<br>3-5歳<br>¥226<br>11<br>¥248<br>15                                  | 1-28<br>¥181<br>8<br>¥198<br>10                                         | #<br>単452<br>4<br>¥495<br>5                             | 2費平均(上段) & 食数(T<br>バクバク期<br>¥233<br>15<br>¥198<br>15          | 「段)<br>カミカミ南<br>¥187<br>15<br>¥159<br>15                                                   | <b>モグモグ期</b><br>¥140<br>15<br>¥119<br>15                             | ゴック3<br>¥93<br>15<br>¥75<br>15                                              |
| <ul> <li>菜積と平均</li> <li>日付</li> <li>期間平均</li> <li>1/2(木)</li> </ul>                                                                                                    | 累積や期<br>ます<br>▲■<br>¥15,400<br>¥16,500                 | 間平均も計算<br><b> </b>               | 算され<br>3-5歳<br>¥226<br>11<br>¥248<br>15<br>¥206                          | 1-28<br>¥181<br>8<br>¥198<br>10<br>¥165                                 | #<br>単452<br>4<br>¥495<br>5<br>¥411                     | 2費平均(上段) & 含数(T<br>バクバク期)<br>¥233<br>15<br>¥198<br>15<br>¥165 | 「段)<br>カミカミ南<br>¥187<br>15<br>¥159<br>15<br>¥132                                           | <b>モグモグ期</b><br>¥140<br>15<br>¥119<br>15<br>¥99                      | <b>ゴック</b> 2<br>¥93<br>15<br>¥75<br>15<br>¥66                               |
| 菜積と平均 日付 //2(休) 1/2(休)                                                                                                    | 累積や期<br>ます<br>¥15,400<br>¥16,500<br>¥13,700            | 間平均も計算                           | 算され<br>3-5歳<br>¥226<br>11<br>¥248<br>15<br>¥206<br>15                    | 1-28<br>¥181<br>8<br>¥198<br>10<br>¥165<br>10                           | **<br>**<br>*452<br>4<br>*495<br>5<br>*411<br>5<br>*411 | ままたのでは、またでは、またでは、またでは、またでは、またでは、またでは、またでは、また                  | 「例)<br>カミカミ期<br>¥187<br>15<br>¥159<br>15<br>¥132<br>15                                     | <b>モグモグ期</b><br>¥140<br>15<br>¥119<br>15<br>¥99<br>15                | <b>ゴック</b> 3<br>¥93<br>15<br>¥75<br>15<br>¥66<br>15                         |
| <ul> <li>菜積と平均</li> <li>日付</li> <li>期間平均</li> <li>1/2(休)</li> <li>1/3(金)</li> </ul>                                                                                                    | 累積や期<br>ます<br>¥15,400<br>¥16,500<br>¥13,700            | 間平均も計算                           | 算され<br>3-5歳<br>¥226<br>11<br>¥248<br>15<br>¥206<br>15<br>¥0              | 1-28<br>+181<br>8<br>+198<br>10<br>+165<br>10<br>+105<br>10<br>+20      | **  **  **  **  **  **  **  **  **  **                  | 2 (東平均(上段) & 含数(T)<br>バクバク期)                                  | 「段)<br>カミカミ期<br>¥187<br>15<br>¥159<br>15<br>¥132<br>15<br>¥312                             | <b>モグモグ期</b><br>¥140<br>15<br>¥119<br>15<br>¥99<br>15<br>¥234        | <b>3</b> 793<br>493<br>15<br>475<br>15<br>466<br>15<br>15<br>466<br>15      |
| 菜積と平均       日付       期間平均       1/2(休)       1/3(金)       1/4(土)                                                                                                    | 累積や期<br>ます<br>¥15,400<br>¥16,500<br>¥13,700<br>¥16,400 | 間平均も計算                           | 算され<br>3-5歳<br>¥226<br>11<br>¥248<br>15<br>¥206<br>15<br>¥0<br>0         | 1-28<br>+181<br>8<br>+198<br>10<br>+165<br>10<br>+105<br>10<br>+20<br>0 | ₩<br>¥452<br>4<br>¥495<br>5<br>¥411<br>5<br>¥0<br>0     | 2 (東平均(上段) & 含数(T)<br>バクバク期)                                  | FØ2)<br>カミカミ期<br>¥187<br>15<br>¥159<br>15<br>¥132<br>15<br>¥312<br>15                      | モグモグ期<br>¥140<br>15<br>¥119<br>15<br>¥99<br>15<br>¥234<br>15         | <b>3</b> 7775<br>¥93<br>15<br>¥79<br>15<br>¥66<br>15<br>¥55<br>¥155<br>¥155 |
| 累積と平均<br>日付<br>期間平均<br>1/2(木)<br>1/3(金)<br>1/4(土)                                                                                                    | 累積や期<br>ます<br>¥15,400<br>¥16,500<br>¥13,700<br>¥16,400 | 間平均も計算                           | 算され<br>3-5歳<br>¥226<br>11<br>¥248<br>15<br>¥206<br>15<br>¥0<br>0<br>¥225 | 1-28<br>¥181<br>8<br>¥198<br>10<br>¥165<br>10<br>¥0<br>0<br>¥180        | **                                                      | 2 (東平均(上段) & 含数(T)<br>バクバク期)                                  | FØ)<br>カミカミ期<br>¥187<br>15<br>¥159<br>15<br>¥132<br>15<br>¥312<br>15<br>¥312<br>15<br>¥144 | モグモグ期<br>¥140<br>15<br>¥119<br>15<br>¥99<br>15<br>¥234<br>15<br>¥108 | <b>3</b> 772<br>¥93<br>15<br>¥79<br>15<br>¥56<br>15<br>¥155<br>¥155<br>¥155 |

1のように、入力された日付の原価が計算されます。計算方法は操作画面のATTENTIONをご覧ください。

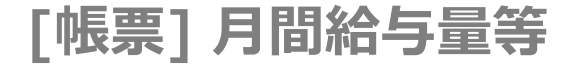

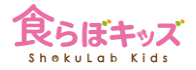

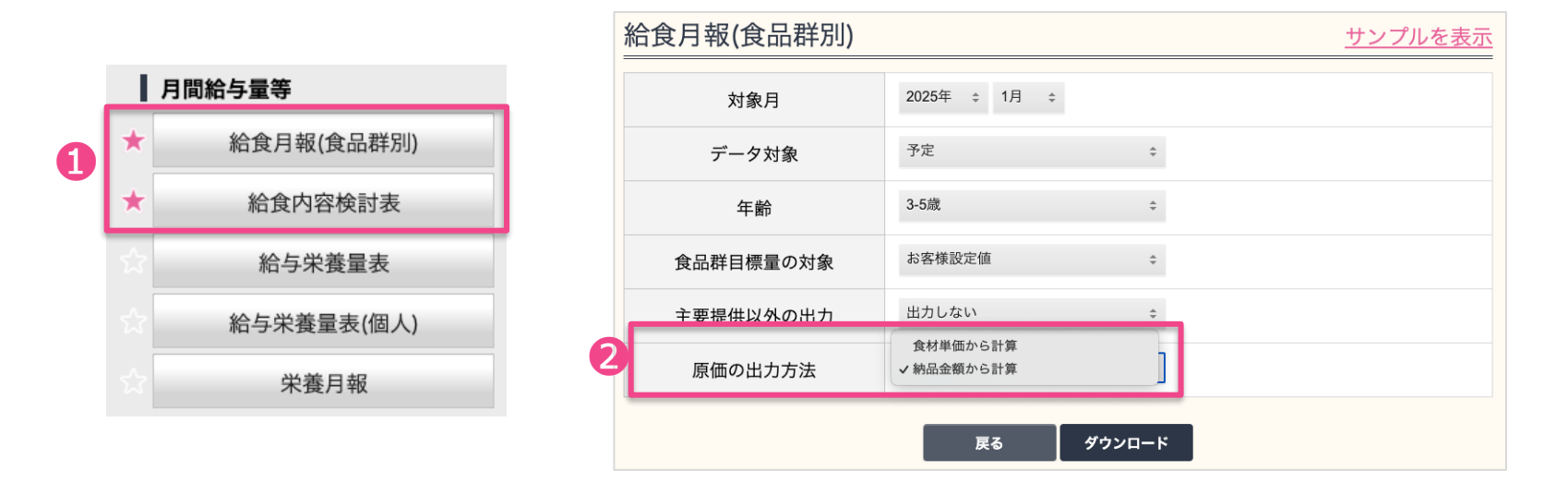

①対象は少ないですが、原価が出力される枠がある月報などの場合、そのダウンロード時に、
 ②原価の出力方法の選択肢があります。そこで、「納品金額から計算」を選択して出力することができます。